# **Using the Searching WITH-IN Tivimate:**

There are many ways to search. Here are just a few and easiest.

#### From the category menu:

- 1. GOTO Search
- 2. CLICK on Search

#### 3. See the keyboard

4. Press and hold the TOP BLUE ALEXA button and say what you are looking for.

## From a live channel/TV area:

1. Hit the THREE LINE button on the remote

2. Select the search

### 3. SEE THE KEYBOARD

4. Press and hold the TOP BLUE ALEXA button and say what you are looking for.

# If you see a Magnifying glass at the Top of the screen:

1. Goto the magnifying glass

# 2. SELECT IT

# 3. SEE THE KEYBOARD! ALWAYS SEE THE KEYBOARD BEFORE SEARCHING

4. Press and hold the TOP BLUE ALEXA button and say what you are looking for.

HINTS & TRICKS: Always select the search and see the keyboard before talking to the remote.

Less is more: if your looking for Grey's Anatomy. Remember that when you talk to the remote and you say Grey it will ALWAYS spell it Gray, so it won't return any results.

Things you can't search for with GOOD RESULTS, UConn Basketball, Yankee Baseball, etc. These typically aren't listed on the menu as such. Your best bet is to look on your phone, computer, or tablet and find out who is broadcasting the game you want and then search for the channel.

- IF you see other shows you didn't ask for you searched WRONG, LOOP BACK into Tivimate
- IF it asks you for MONEY or Sign up for FREE Trial, YOU SEARCHED WRONG. Loop back into Tivimate IF you don't see what you asked for, it may be spelled wrong or may have "no information" on the channel.